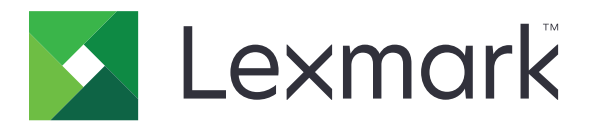

# 云连接器

版本 1.4

用户指南

2021 年 3 月

www.lexmark.com

# 目录

| 修改历史                       |    |
|----------------------------|----|
| 概述                         | 4  |
| 配置应用程序                     | 5  |
| 创建配置文件                     | 5  |
| 删除配置文件                     | 6  |
| 更新应用程序                     | 6  |
| 使用应用程序                     | 7  |
| 从配置文件打印                    | 7  |
| 扫描到配置文件                    | 7  |
| 创建快捷方式                     | 8  |
| 访问快捷方式                     | 8  |
| 疑难解答                       | 9  |
| 无法打印文档                     | 9  |
| 无法扫描文档                     | 9  |
| 无法打开配置文件                   | 10 |
| 无法查看由其他 Google 云端硬盘用户共享的文档 | 10 |
| 无法生成授权码                    | 10 |
| 无法使用 QR 码打开授权门户            | 11 |
| 应用程序图标没有出现在打印机显示屏上         | 11 |
| 注意事项                       | 12 |
| 索引                         | 13 |

## 修改历史

## 2021 年 3 月

• 更新有关创建配置文件的说明。

## 2018年9月

- 更新有关以下项目的说明:
  - 创建快捷方式
  - 访问快捷方式

### 2018年6月

- 更新有关以下项目的说明:
  - 创建配置文件
  - 删除配置文件
  - 从配置文件打印
  - 扫描到配置文件
- 添加以下项目的说明:
  - 创建快捷方式
  - 访问快捷方式

### 2018年4月

• 初始文档发布。

# 概述

使用应用程序来访问使用 Lexmark<sup>™</sup> 打印机的云帐户,然后从该帐户打印文档。您还可以扫描文档,然后将 它们保存到您的云帐户。

应用程序支持以下云服务提供商:

- Box
- Dropbox
- Google 云端硬盘 ™
- Microsoft OneDrive
- Microsoft OneDrive for Business

本文档提供有关如何配置、使用和解决应用程序问题的说明。

## 配置应用程序

在开始之前,请确认:

- 打印机已连接到网络。
- 打印机的日期和时间设置配置正确。
- 您有以下任何一种云服务提供商的现有帐户:
  - Box
  - Dropbox
  - Google 云端硬盘
  - Microsoft OneDrive
  - Microsoft OneDrive for Business

## 创建配置文件

您可以以打印机的来宾或登录用户身份创建配置文件。建议您在创建配置文件之前登录到打印机。如需有关登录方法的更多信息,请参阅打印机的 Embedded Web Server Administrator's Guide(嵌入式 Web 服务器管理员指南)。

#### 注意**:**

- 登录到打印机时创建的配置文件在以来宾身份使用打印机时不可用。
- 如果您没有登录到打印机,则来宾会出现在显示屏的右上角。
- 1 从主屏幕,触摸云连接器。
- 2 选择一个云服务提供商。

注意: 要连接到 Microsoft OneDrive 或 Microsoft OneDrive for Business, 请触摸 OneDrive。

- **3** 触摸**创建配置文件**,或者在显示屏的右上角触摸<sup>(+)</sup>。
- 4 键入唯一的配置文件名称,然后根据需要输入 PIN 码。

#### 注意:

- 对于来宾用户,建议使用 PIN 码保护配置文件。
- PIN 码对于登录用户不是必需的。
- 5 触摸创建,然后记录授权码及其到期时间。
- 6 执行下面的任一操作:

#### 使用 Web 浏览器授权配置文件

- a 打开 Web 浏览器, 然后转到 <u>https://lexmark.cloud-connect.co</u>。
- **b** 单击下一步。
- C 输入授权码,然后单击连接。
- d 阅读"使用条款",然后单击接受。
- e 登录到您的云服务提供商帐户。
- f 授予权限,然后单击完成。

#### 使用 QR 码授权配置文件

在开始之前,请确认您的移动设备让您扫描 QR 码。您还可以从 Google Play<sup>™</sup> 商店或 App Store 在线商 店下载 QR 码阅读器应用程序。

- a 使用移动设备,扫描打印机显示屏上的 QR 码。
- b 使用 Google Chrome<sup>™</sup> 或 Safari 浏览器打开 QR 码链接, 然后单击下一步。
- C 单击连接。
- d 阅读"使用条款",然后单击接受。
- **e** 登录到您的云服务提供商帐户。
- f 授予权限,然后单击完成。

**注意**:您还可以触摸**通过电子邮件发送此项**或**打印此项**,然后按照通过电子邮件发送或打印的说明进行操作。要使用"通过电子邮件发送此项"选项,请确认为该打印机配置了电子邮件设置。

7 要完成授权过程,请在72小时内打开打印机上的配置文件。

## 删除配置文件

注意:如果您删除一个配置文件,那么使用该配置文件创建的所有快捷方式都会被删除。

- 1 从主屏幕,触摸云连接器。
- 2 选择一个云服务提供商。
- **3** 触摸配置文件旁边的<sup>**1**</sup> , 然后触摸**删除**。

## 更新应用程序

当您打开应用程序时,应用程序会检查更新。如果更新可用,请触摸**是**,然后等待打印机完成更新。

注意:

- 如果您触摸否,那么打印机会返回到主屏幕。如果更新可用而应用程序没有更新,那么您不能使用该应用程序。
- 当正在更新时,应用程序不可用。

## 使用应用程序

## 从配置文件打印

- 1 从主屏幕,触摸云连接器。
- 2 选择一个云服务提供商,然后选择一个配置文件。

**注意**:如果配置文件使用 PIN 码保护,请输入 PIN 码。输入 5 次不正确的 PIN 码会将配置文件锁定 1 分钟。

3 选择一个文件。

注意:

- 要搜索文件,请触摸 **Q**。
- 要排序文件和文件夹,请触摸 > **排序**,然后选择一种排序方法。使用此特性对配置文件中的所有 文件和文件夹进行排序。
- 4 如果需要,请更改打印设置。
- 5 触摸打印。

## 扫描到配置文件

- 1 将文档放入自动文档传送器中,或放在扫描仪玻璃上。
- **2** 从主屏幕,触摸云连接器。
- 3 选择一个云服务提供商,然后选择一个配置文件。

**注意**:如果配置文件使用 PIN 码保护,请输入 PIN 码。输入 5 次不正确的 PIN 码会将配置文件锁定 1 分钟。

4 如果需要,请选择文件夹。

注意:

- 要搜索文件夹,请触摸 **Q**。
- 要排序文件和文件夹,请触摸 > **排序**,然后选择一种排序方法。使用此特性对配置文件中的所有 文件和文件夹进行排序。
- 5 触摸扫描。
- 6 如果需要,请更改扫描设置。
- 7 触摸扫描。

## 创建快捷方式

- 1 从主屏幕,触摸云连接器。
- 2 选择一个云服务提供商,然后选择一个配置文件。

**注意:**如果配置文件使用 PIN 码保护,请输入 PIN 码。输入 5 次不正确的 PIN 码会将配置文件锁定 1 分钟。

- 3 请执行下面的任一操作:
  - 要创建打印快捷方式,请触摸文件旁边的
    ,然后触摸添加快捷方式。
    注意:您只能为支持的文件类型添加快捷方式。如需更多信息,请参阅*自述文件*。
  - 要创建扫描快捷方式,请触摸文件夹旁边的 ,然后触摸添加快捷方式。

**注意:**要创建扫描快捷方式到一个打开的文件夹,请在显示屏的右上角触摸 <sup>▮</sup>,然后触摸 **添加快捷方式**。

- 4 输入唯一的快捷方式名称,然后触摸确定。
- 5 如果需要,请更改设置。
- 6 触摸保存。

## 访问快捷方式

使用快捷方式来轻松地从配置文件打印文档或者将文档扫描到配置文件。

- 1 从主屏幕,触摸云连接器。
- 2 触摸快捷方式,然后选择一个快捷方式。

#### 注意:

- 如果需要,请输入 PIN 码。输入 5 次不正确的 PIN 码会将配置文件锁定 1 分钟。确认您将 PIN 码用 于您创建快捷方式所在的配置文件。
- 要重命名快捷方式,请触摸快捷方式旁边的 <sup>•</sup> ,然后触摸**重命名**。
- 要编辑快捷方式,请触摸快捷方式旁边的 <sup>•</sup> ,然后触摸**编辑**。
- 要删除快捷方式,请触摸快捷方式旁边的 <sup>•</sup> ,然后触摸**删除**。
- 要搜索快捷方式,请触摸 **Q**。
- 3 根据快捷方式类型,触摸打印或扫描。

注意:对于扫描文档,会在文件名上附加时间戳。

疑难解答

## 无法打印文档

请尝试下列办法中的一个或多个:

#### 确认打印机已连接到网络

如果打印机使用代理服务器连接到 internet, 请确认代理服务器连接设置正确。

#### 确认文件类型被支持

您不能选择不支持的文件。如需有关支持的文件类型的更多信息,请参阅自述文件。

#### 重印文档

#### 再次创建配置文件

删除配置文件,然后再次创建它。如需更多信息,请参阅第5页上的"创建配置文件"。

## 无法扫描文档

请尝试下列办法中的一个或多个:

#### 确认打印机已连接到网络

如果打印机使用代理服务器连接到 internet, 请确认代理服务器连接设置正确。

#### 确认您拥有将文件上载到文件夹的权限

您可以从云帐户的共享设置更改文件夹权限。

#### 确认您的云帐户有足够的存储空间

#### 对于 Box、Microsoft OneDrive 和 Microsoft OneDrive for Business,请确保文档的文件 大小不超过 50MB

要缩小文件大小,请降低扫描设置中的分辨率。

#### 再次创建配置文件

删除配置文件,然后再次创建它。如需更多信息,请参阅<u>第5页上的"创建配置文件"</u>。

## 无法打开配置文件

请尝试下列办法中的一个或多个:

#### 确认打印机已连接到网络

如果打印机使用代理服务器连接到 Internet,请确认代理服务器连接设置正确。

#### 确认打印机上的日期和时间设置配置正确

- 1 从打印机控制面板,触摸设置 > 设备 > 首选项 > 日期和时间。
- 2 配置设置。

## 无法查看由其他 Google 云端硬盘用户共享的文档

#### 将文档从"Shared with me"文件夹复制到"My Drive"文件夹

- 1 从您的计算机,登录到您的 Google 云端硬盘帐户。
- 2 单击 Shared with me。
- 3 选择一个或多个文档,然后将它们拖到 My Drive 文件夹。

## 无法生成授权码

请尝试下列办法中的一个或多个:

#### 确认打印机已连接到网络

如果打印机使用代理服务器连接到 internet, 请确认代理服务器连接设置正确。

#### 再次创建配置文件

如需更多信息,请参阅<u>第5页上的"创建配置文件"</u>。

#### 联系客户支持

在美国或加拿大,请拨打 1-800-539-6275。对于其他国家或地区,请查看 help information documentation。

## 无法使用 QR 码打开授权门户

请尝试下列办法中的一个或多个:

#### 确认您在打开授权门户时使用 Google Chrome 或 Safari 浏览器

#### 联系客户支持

在美国或加拿大,请拨打 1-800-539-6275。对于其他国家或地区,请查看 <u>help information documentation</u>。

## 应用程序图标没有出现在打印机显示屏上

请尝试下列办法中的一个或多个:

#### 重新启动打印机

关闭打印机电源,等待大约10秒钟,然后打开打印机电源。

#### 联系客户支持

在美国或加拿大,请拨打 1-800-539-6275。对于其他国家或地区,请查看 help information documentation。

## 注意事项

### 版本注意事项

2021 年 3 月

**以下文字如果与当地法律法规有所冲突,可能并不适用于那些地区:**LEXMARK INTERNATIONAL, INC.以其现状提供此手册,并没有任何保证(不论明示的或暗示的),包括,但不限于以其特定目的进行销售及适用的暗示保证。某些司法管辖区并不准许在某些交易中排除明示的或暗示的保证;因此,这份声明可能并不适用于你方。

本手册中可能会有技术上的不准确或印刷错误。鉴于此,本手册中的内容会阶段性地更新;这些改动将会体现 在以后的版本中。产品或程序有可能会随时改动,如有改动,恕不另行通知。

本手册中提到的有关产品、程序或服务等并不意味着生产厂商打算将这些产品、程序或服务向所有的国家提供,也不意味着只能使用此产品、程序或服务。任何功能一样的产品、程序或服务,只要不侵犯现有的知识产权,都可以用来替换使用。与其他的产品、程序或服务(除厂商明确标明外)共同操作并进行评估与验证是用户的责任。

如需 Lexmark 技术支持,请访问 <u>http://support.lexmark.com</u>。

如需有关耗材和下载的信息,请访问 www.lexmark.com。

#### © 2018 Lexmark International, Inc.

保留所有权利。

### 商标

Lexmark 和 Lexmark 徽标是 Lexmark International, Inc. 在美国和/或其他国家的商标或注册商标。

"Google 云端硬盘"和 Google Chrome 是 Google Inc. 的商标。Google Play 是 Google LLC 的商标。

Microsoft 和 OneDrive 是微软集团公司在美国和其他国家的注册商标或商标。

App Store 和 Safari 是 Apple Inc. 在美国和其他国家注册的商标。

所有其他商标的所有权属于它们各自的所有者。

## 索引

#### В

编辑快捷方式 8

### С

重命名快捷方式 8 创建快捷方式 8 创建配置文件 5 从配置文件打印 7

## F

访问快捷方式 8

#### G

概述 4 更改历史 3 更新应用程序 6 管理快捷方式 8

## Κ

#### Ρ

配置文件 创建 5 打印,从 7 扫描到 7 删除 6

#### S

扫描到配置文件 7 删除快捷方式 8 删除配置文件 6 搜索快捷方式 8

#### W

无法查看由其他 Google 云端硬 盘用户共享的文档 10 无法打开配置文件 10 无法打印文档 9 无法扫描文档 9 无法生成授权码 10 无法使用 QR 码打开授权门 户 11

## Y

疑难解答 无法查看由其他 Google 云端硬 盘用户共享的文档 10 无法打开配置文件 10 无法打印文档 9 无法扫描文档 9 无法生成授权码 10 无法使用 QR 码打开授权门 户 11 应用程序图标没有出现在打印机 显示屏上 11 应用程序图标没有出现在打印机 显示屏上 11